## **RAPID RUN REVIEW UTILITY README**

### TABLE OF CONTENTS

OVERVIEW INSTALLATION RUNNING THE UTILITY REVIEWING IMPACTED RUNS APPENDIX LEGAL STATEMENTS DISCLAIMER

### OVERVIEW

This Rapid Run Review Utility is used to search RapidHIT<sup>™</sup> 200 and RapidHIT<sup>™</sup> ID runs to identify runs or lanes that may have included incorrect ladder selection or allelic ladder binning and should be reviewed. The new RapidHIT 200 software v2.3.15 has been updated with a modified GFE Panel and a more stringent method for checking ladders to resolve this issue for future runs. See RapidHIT 200 v2.3.14 and v2.3.15 release notes for more details on these changes. The new RapidHIT ID software v1.3.1 also contains a more stringent method for checking ladders. See RapidHIT ID v1.3.1 release notes for more details on this change.

The Utility provides the following features:

- \* Easy to install having a simple one-click installer downloadable.
- \* A simple means of reviewing runs by browsing to a folder to start the search.
- \* List of impacted runs / lanes that we recommend be reviewed.
- \* Provides an easy way to launch GeneMarker<sup>®</sup> HID to properly review the run.
- \* Provides a way to print the list of impacted runs / lanes.

The Utility is intended to be installed on a computer / laptop where the runs are stored, not the instrument. It is recommended that the computer contain either the RapidLINK software with GeneMarker<sup>®</sup> HID or a standalone copy of GeneMarker<sup>®</sup> HID software to enable run review directly from the Utility.

### INSTALLATION

1. Download the installer and click 'Save File'.

- **2.** Navigate to the downloaded executable file 'Rapid RunReviewUtility v1.0.0.4.exe' and launch the application.
- 3. Review and accept the license agreement, then click 'Next'.
- 4. Select 'Install' to install the application on your computer.
- **5.** After a short period of time the installation should be complete. Click 'Finish' to complete the installation process.

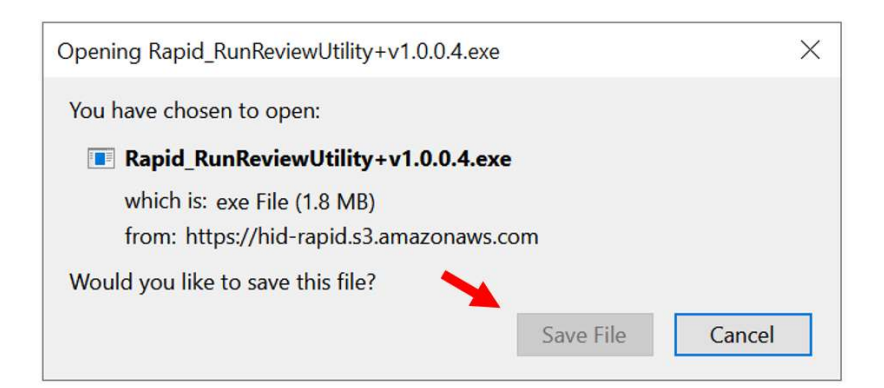

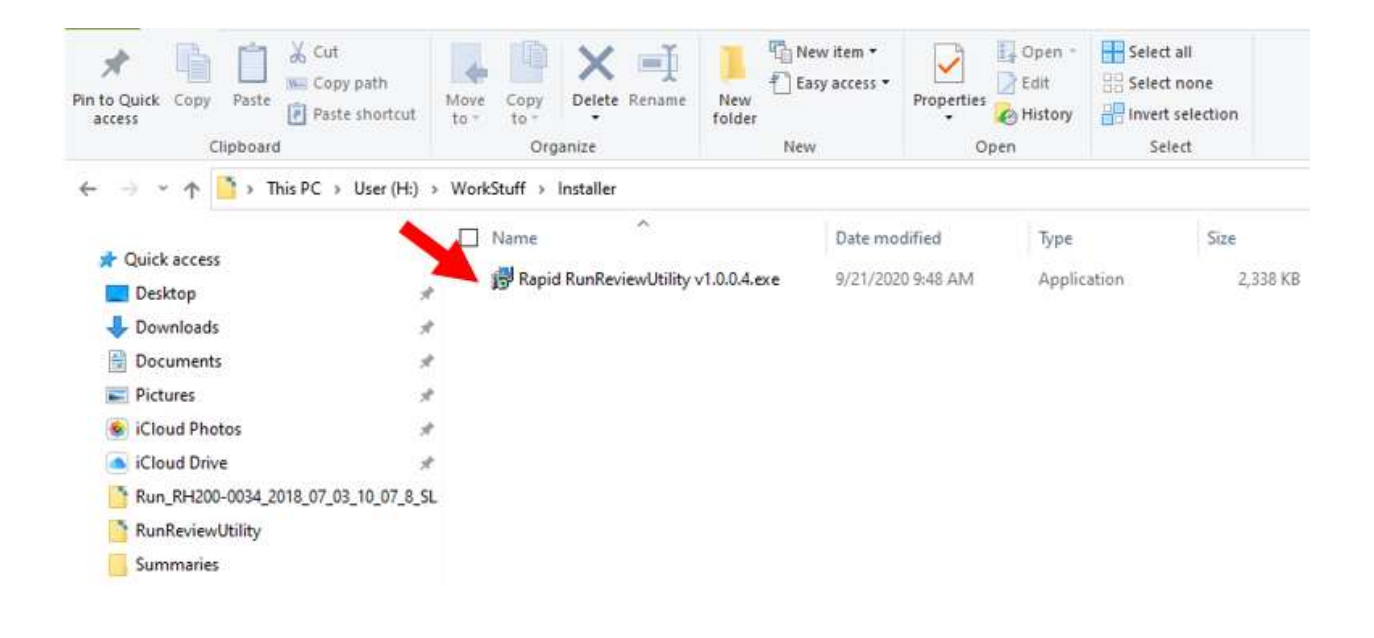

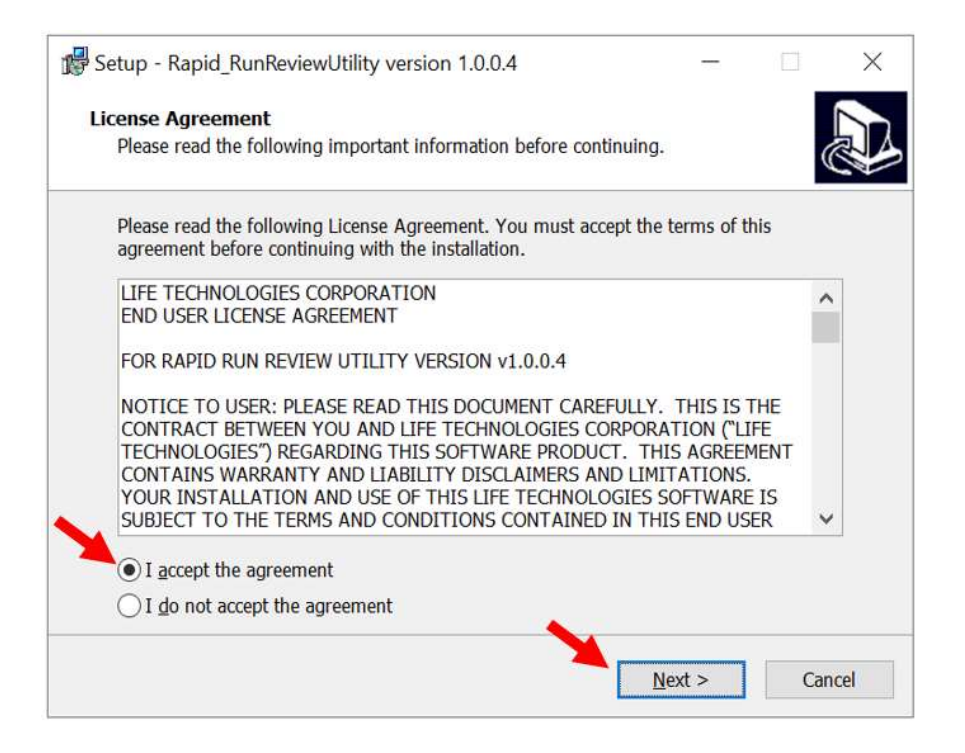

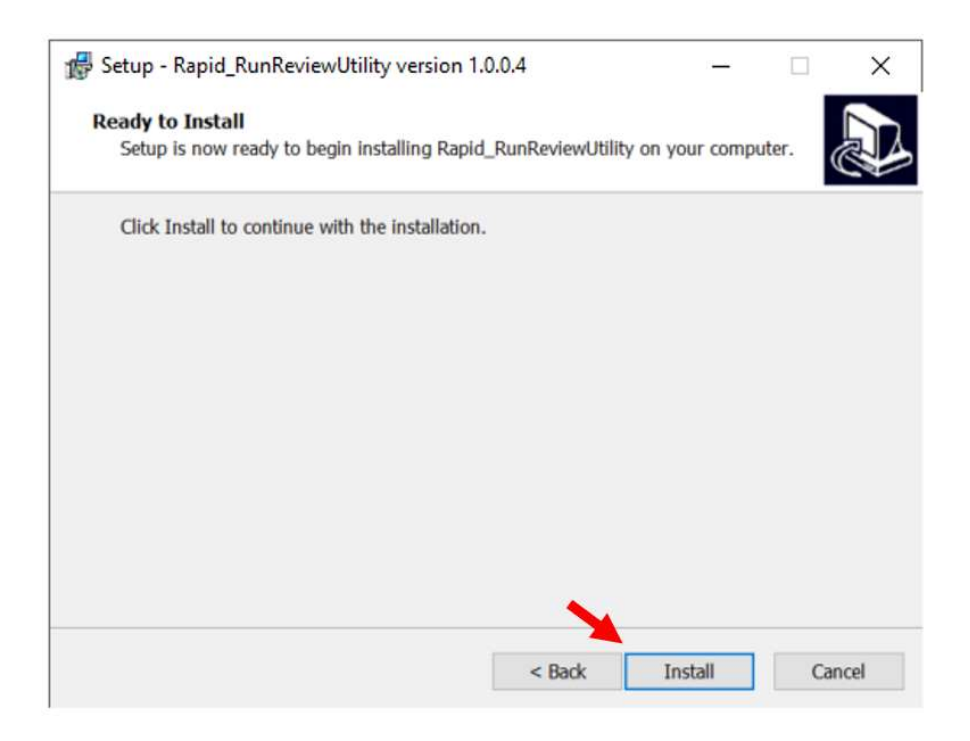

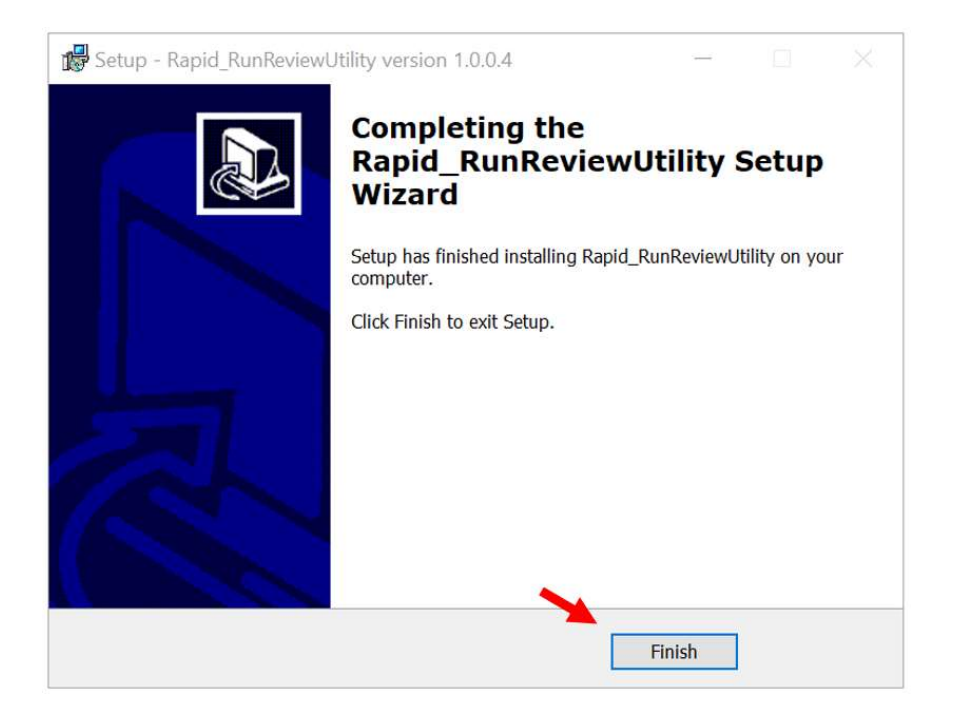

### **RUNNING THE UTILITY**

- \* Double click the desktop icon.
- \* Click 'Browse...' and browse to a location containing the runs and click 'Select folder'.
- \* The software will search through all folders and all subfolders starting at the top level with the selected folder.

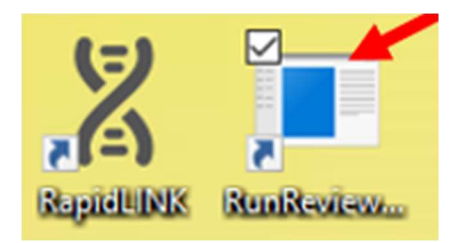

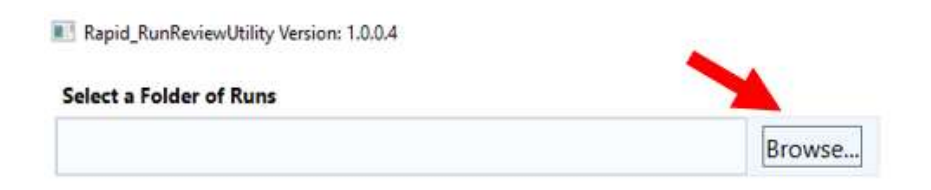

| rganize v New folder       Name       Date modified       Type       Size         This PC       Run_RH200-0034_2018_07_03_10_07_8_SL3       5/22/2020 2:20 PM       File folder         Desktop       Run_RH200-0034_2019_09_27_11_13_wro       9/16/2020 10:29 AM       File folder         Documents       Run_RH200-0034_2019_09_12_11_4_16_19_migr       9/16/2020 10:29 AM       File folder         Run_RH200-0034_2020_09_17_12_29       10/23/2020 1:21 PM       File folder         Run_RH200-0034_2020_09_17_12_29       10/23/2020 1:20 PM       File folder         Wideos       Run_RH200-0034_2020_09_19_12_22       10/23/2020 1:20 PM       File folder         Wideos       Run_RH200-0034_2020_09_21_13_45       10/23/2020 1:20 PM       File folder         Wideos       Run_RH200-0034_2020_09_21_13_45       10/23/2020 1:20 PM       File folder         System Reservec       New Volume (Ei)       Run_RH200-0124_2016_04_25_14_33       9/16/2020 10:29 AM       File folder         System Reservec       Vise (H:)       Vise (H:)       Vise (H:)       Vise (H:)       File folder                                                                                                    | $\rightarrow$ $\checkmark$ $\land$ This PC $\rightarrow$ User (H:) $\rightarrow$ TestData |                                       |                    |             |      | O Search  | TestData             |
|----------------------------------------------------------------------------------------------------|-------------------------------------------------------------------------------------------|---------------------------------------|--------------------|-------------|------|-----------|----------------------|
| ganize v New folder       New folder       Image: Constraint of the folder       Type: Size         This PC       Run_RH200-0034_2018_07_03_10_07_8_SL3       5/22/2020 2:20 PM       File folder         Desktop       Run_RH200-0034_2019_09_27_11_13_wro       9/16/2020 10:29 AM       File folder         Downloads       Run_RH200-0034_2019_01_5_55       10/23/2020 10:29 AM       File folder         Music       Run_RH200-0034_2020_09_17_2_9       0/23/2020 10:20 PM       File folder         Wideos       Run_RH200-0034_2020_09_17_2_9       10/23/2020 10:20 PM       File folder         Videos       Run_RH200-0034_2020_09_17_2_9       10/23/2020 10:20 PM       File folder         System Reservec       Run_RH200-0124_2016_04_25_14_33       9/16/2020 10:29 AM       File folder         System Reservec       Vuservec       Run_RH200-0124_2016_04_25_14_33       9/16/2020 10:20 PM       File folder         System Reservec       Vuservec       File folder       File folder       File folder         System Reservec       Vuservec       File folder       File folder       File folder         System Reservec       Vuservec       File folder       File folder       File folder         System Reservec       Vuservec       File folder       File folder       File folder <td< th=""><th>· · ·</th><th></th><th></th><th></th><th>0</th><th>y= ocaren</th><th>ichto dia</th></td<>                                                                                                    | · · ·                                                                                     |                                       |                    |             | 0    | y= ocaren | ichto dia            |
| This PC       Name       Date modified       Type       Size         Image: Dobjects       Run_RH200-0034_2018_07_03_10_07_8_SL3       5/22/2020 2:20 PM       File folder         Image: Documents       Run_RH200-0034_2019_09_27_11_13_wro       9/16/2020 10:29 AM       File folder         Image: Documents       Run_RH200-0034_2019_11_14_16_19_migr       9/16/2020 10:29 AM       File folder         Image: Documents       Run_RH200-0034_2020_09_16_15_55       10/23/2020 1:21 PM       File folder         Image: Documents       Run_RH200-0034_2020_09_17_12_29       10/23/2020 1:20 PM       File folder         Image: Documents       Run_RH200-0034_2020_09_27_11_3_45       10/23/2020 1:20 PM       File folder         Image: Documents       Run_RH200-0034_2020_09_27_11_3_45       10/23/2020 1:20 PM       File folder         Image: Documents       Run_RH200-0034_2020_09_27_11_3_45       10/23/2020 1:20 PM       File folder         Image: Documents       Run_RH200-0034_2020_09_23_01_15       10/23/2020 1:20 PM       File folder         Image: Documents       Run_RH200-0124_2016_04_25_14_33       9/16/2020 10:29 AM       File folder         Image: Documents       Run_RH200-0124_2016_04_25_14_33       9/16/2020 10:29 AM       File folder         Image: Documents       Run_RH200-0124_2016_04_25_14_33       9/16/2020 10:29 AM       <                                                                                                    | ganize 👻 New fold                                                                         | er                                    |                    |             |      |           | <b>I</b> EE <b>•</b> |
| 3 D0 Objects <sup>™</sup> Run_RH200-0034_2018_07_03_10_07_8_5L3         5/22/2020 2:20 PM         File folder           File folder          Desktop <sup>™</sup> Run_RH200-0034_2019_09_27_11_13_wro                                                                                                    | This PC                                                                                   | Name                                  | Date modified      | Туре        | Size |           |                      |
| Desktop       Run_RH200-0034_2019_09_27_11_13_wro       9/16/2020 10:29 AM       File folder         Documents       Run_RH200-0034_2019_11_14_16_19_migr       9/16/2020 10:29 AM       File folder         Downloads       Run_RH200-0034_2020_09_16_15_55       10/23/2020 1:21 PM       File folder         Music       Run_RH200-0034_2020_09_17_12_29       10/23/2020 1:20 PM       File folder         Videos       Run_RH200-0034_2020_09_19_12_22       10/23/2020 1:20 PM       File folder         Videos       Run_RH200-0034_2020_09_23_01_15       10/23/2020 1:20 PM       File folder         System Reservec       Run_RH200-0124_2016_04_25_14_33       9/16/2020 10:29 AM       File folder         System Reservec       User (H:)       Videos       File folder       File folder                                                                                                    | 3D Objects                                                                                | Run_RH200-0034_2018_07_03_10_07_8_SL3 | 5/22/2020 2:20 PM  | File folder |      |           |                      |
| Bocuments       Image: Construction of the second of the second of the se | Desktop                                                                                   | 📑 Run_RH200-0034_2019_09_27_11_13_wro | 9/16/2020 10:29 AM | File folder |      |           |                      |
| Image: Contractors       Image: Contractors       Image: Co                                                                                                    |                                                                                           | Run_RH200-0034_2019_11_14_16_19_migr  | 9/16/2020 10:29 AM | File folder |      |           |                      |
| Volumidads       Run_RH200-0034_2020_09_17_12_29       10/23/2020 1:20 PM       File folder         Music       Run_RH200-0034_2020_09_19_12_22       10/23/2020 1:20 PM       File folder         Videos       Run_RH200-0034_2020_09_21_13_45       10/23/2020 1:20 PM       File folder         Videos       Run_RH200-0034_2020_09_23_01_15       10/23/2020 1:20 PM       File folder         Local Disk (C:)       Run_RH200-0124_2016_04_25_14_33       9/16/2020 10:29 AM       File folder         System Reservec       New Volume (E:)       System Reservec       Video 10:29 FM       File folder         User (H:)       Video 10:20 FM       File folder       Video 10:20 FM       File folder                                                                                                    | Doumloads                                                                                 | Run_RH200-0034_2020_09_16_15_55       | 10/23/2020 1:21 PM | File folder |      |           |                      |
| Music       Run_RH200-0034_2020_09_19_12_22       10/23/2020 1:20 PM       File folder         Videos       Run_RH200-0034_2020_09_21_13_45       10/23/2020 1:20 PM       File folder         Local Disk (C:)       Run_RH200-0034_2020_09_23_01_15       10/23/2020 1:20 PM       File folder         System Reservec       New Volume (E:)       Run_RH200-0124_2016_04_25_14_33       9/16/2020 10:29 AM       File folder         User (H:)       Videos       Folder:       Folder       File folder                                                                                                    | Downloads                                                                                 | Run_RH200-0034_2020_09_17_12_29       | 10/23/2020 1:20 PM | File folder |      |           |                      |
| <ul> <li>Pictures</li> <li>Run_RH200-0034_2020_09_21_13_45</li> <li>10/23/2020 1:20 PM</li> <li>File folder</li> <li>Run_RH200-0034_2020_09_23_01_15</li> <li>10/23/2020 1:20 PM</li> <li>File folder</li> <li>Run_RH200-0124_2016_04_25_14_33</li> <li>9/16/2020 10:29 AM</li> <li>File folder</li> <li>Local Disk (F:)</li> <li>System Reservec</li> <li>User (H:)</li> <li>Folder:</li> </ul>                                                                                                    | J Music                                                                                   | Run_RH200-0034_2020_09_19_12_22       | 10/23/2020 1:20 PM | File folder |      |           |                      |
| Wideos       Image: Run_RH200-0034_2020_09_23_01_15       10/23/2020 1:20 PM       File folder         Local Disk (C:)       Image: Run_RH200-0124_2016_04_25_14_33       9/16/2020 10:29 AM       File folder         New Volume (E:)       Image: Run_RH200-0124_2016_04_25_14_33       9/16/2020 10:29 AM       File folder         Local Disk (F:)       Image: System Reservec       Image: Run_RH200-0124_2016_04_25_14_33       Image: Run_RH200-0124_2016_04_25_14_33         User (H:)       Image: Run_RH200-0124_2016_04_25_14_33       Image: Run_RH200-0124_2016_04_25_14_33       Image: Run_RH200-0124_2016_04_25_14_33         Image: Run_RH200-0124_2016_04_25_14_33       Image: Run_RH200-0124_2016_04_25_14_33       Image: Run_RH200-0124_2016_04_25_14_33         Image: Local Disk (F:)       Image: Run_RH200-0124_2016_04_25_14_33       Image: Run_RH200-0124_2016_04_25_14_33         Image: Local Disk (F:)       Image: Run_RH200-0124_2016_04_25_14_33       Image: Run_RH200-0124_2016_04_25_14_33         Image: Local Disk (F:)       Image: Run_RH200-0124_2016_04_25_14_33       Image: Run_RH200-0124_2016_04_25_14_33         Image: Local Disk (F:)       Image: Run_RH200-0124_2016_04_25_14_33       Image: Run_RH200-0124_2016_04_25_14_33         Image: Local Disk (F:)       Image: Run_RH200-0124_2016_04_25_14_33       Image: Run_RH200-0124_2016_04_25_14_33         Image: Local Disk (F:)       Image: Run_RH200-0124_2016_04_25_14_25_14_33       Image: Run_RH200-0124_2                                                                                                    | Pictures                                                                                  | Run_RH200-0034_2020_09_21_13_45       | 10/23/2020 1:20 PM | File folder |      |           |                      |
| Local Disk (C:)<br>System Reservec<br>New Volume (E:)<br>System Reservec<br>User (H:)<br>Folder:                                                                                                    | Videos                                                                                    | Run_RH200-0034_2020_09_23_01_15       | 10/23/2020 1:20 PM | File folder |      |           |                      |
| System Reservec<br>New Volume (E:)<br>Local Disk (F:)<br>System Reservec<br>User (H:)<br>Folder:                                                                                                    | Local Disk (C:)                                                                           | Run_RH200-0124_2016_04_25_14_33       | 9/16/2020 10:29 AM | File folder |      |           |                      |
| <ul> <li>New Volume (E:)</li> <li>Local Disk (F:)</li> <li>System Reservec</li> <li>User (H:)</li> <li>Folder:</li> </ul>                                                                                                    | System Reserved                                                                           |                                       |                    |             |      |           |                      |
| Local Disk (F:)<br>System Reservec<br>User (H:)<br>Folder:                                                                                                    | - New Volume (E:)                                                                         |                                       |                    |             |      |           |                      |
| System Reservec                                                                                                    | Local Disk (F:)                                                                           |                                       |                    |             |      |           |                      |
| User (H:)                                                                                                    | System Reserved                                                                           |                                       |                    |             |      |           |                      |
| Folder                                                                                                    | User (H:)                                                                                 |                                       |                    |             |      |           |                      |
| Folder                                                                                                    |                                                                                           |                                       |                    |             |      |           |                      |
|                                                                                                    | Folde                                                                                     | er:                                   |                    |             |      |           |                      |

| Rapid_RunReviewUtility Version: 1.0.0.4                                                                                                    |                                                                                      | - | × |
|----------------------------------------------------------------------------------------------------|--------------------------------------------------------------------------------------|---|---|
| Select a Folder of Runs                                                                                                    |                                                                                      |   |   |
| H:\TestData Browse                                                                                                    | Currently Installed Gene Marker Version:<br>File Processed with Gene Marker Version: |   |   |
| 9 Total Run(s) Considered                                                                                                    |                                                                                      |   |   |
| Run_RH200-0034_2018_07_03_10_07_8_SL3                                                                                                    | 1                                                                                    |   |   |
| Lane 8: Marker(s),Allele(s) D8S1179,13.3 need(s) to be reviewed                                                                                                    | 2                                                                                    |   |   |
| Run_RH200-0034_2019_09_27_11_13_wrongcallA2ladder                                                                                                    |                                                                                      |   |   |
| Lane 2: Bin for Allele 'SE33_6.3' appears shifted right by 0.9 basepair(s) beyond expected<br>Bin for Allele 'SE33_8' appears shifted left by 1 basepair(s) beyond expected<br>Lane 3: Ladder in lane 2 was used to bin this lane  | 3                                                                                    |   |   |
| Lane 4: Ladder in lane 2 was used to bin this lane<br>Lane 8: Ladder in lane 2 was used to bin this lane                                                                                                    | 4                                                                                    |   |   |
| Run_RH200-0034_2019_11_14_16_19_migration                                                                                                    |                                                                                      |   |   |
| Lane 5: Marker(s),Allele(s) D8S1179,12.3 need(s) to be reviewed                                                                                                    | 5                                                                                    |   |   |
| Run_RH200-0034_2020_09_16_15_55                                                                                                    |                                                                                      |   |   |
| Lane 6: Bin for Allele 'SE33_6.3' appears shifted right by 0.9 basepair(s) beyond expected<br>Bin for Allele 'SE33_6' appears shifted left by 1 basepair(s) beyond expected<br>Lane 2: Ladder in Lane is was used to bin this Lane | 6                                                                                    |   |   |
| Lane 4: Ladder in Iane 6 was used to bin this Iane<br>Lane 5: Ladder in Iane 6 was used to bin this Iane<br>Lane 7: Ladder in Iane 6 was used to bin this Iane                                                                     | 7                                                                                    |   |   |
| Run_RH200-0034_2020_09_17_12_29                                                                                                    | 8                                                                                    |   |   |
| Lane 6: Bin for Allele 'SE33_6.3' appears shifted right by 0.9 basepair(s) beyond expected<br>Bin for Allele 'SE33_8' appears shifted left by 1 basepair(s) beyond expected                                                        |                                                                                      |   |   |
| Lane 2: Ladder in lane 6 was used to bin this lane                                                                                                    |                                                                                      |   |   |
| Print                                                                                                    |                                                                                      |   |   |

Note: Depending on the number of runs or if the folder is remote, the search can take several minutes. Once the search is completed the number of runs considered will be displayed in the left window.

#### **REVIEWING IMPACTED RUNS**

- \* Each item on the left side of the screen references a run or a lane found.
- \* Only the impacted runs are displayed. A description is included referencing the reason the run was identified by the utility as being impacted.
- \* Clicking on a run will display the electropherogram (preview available for RapidHIT 200 data only, RHID data must be viewed in GeneMarker<sup>®</sup> HID).
- Clicking the run name inside the gray box in the top right of the utility will launch GeneMarker<sup>®</sup>
   HID. Please note that you must have the GeneMarker<sup>®</sup>
   HID application installed on the computer used to review the data for this button to be functional.
- \* The Print button at the bottom will print the list using the default printer. The button can be used to print to a pdf file for auditing purposes.

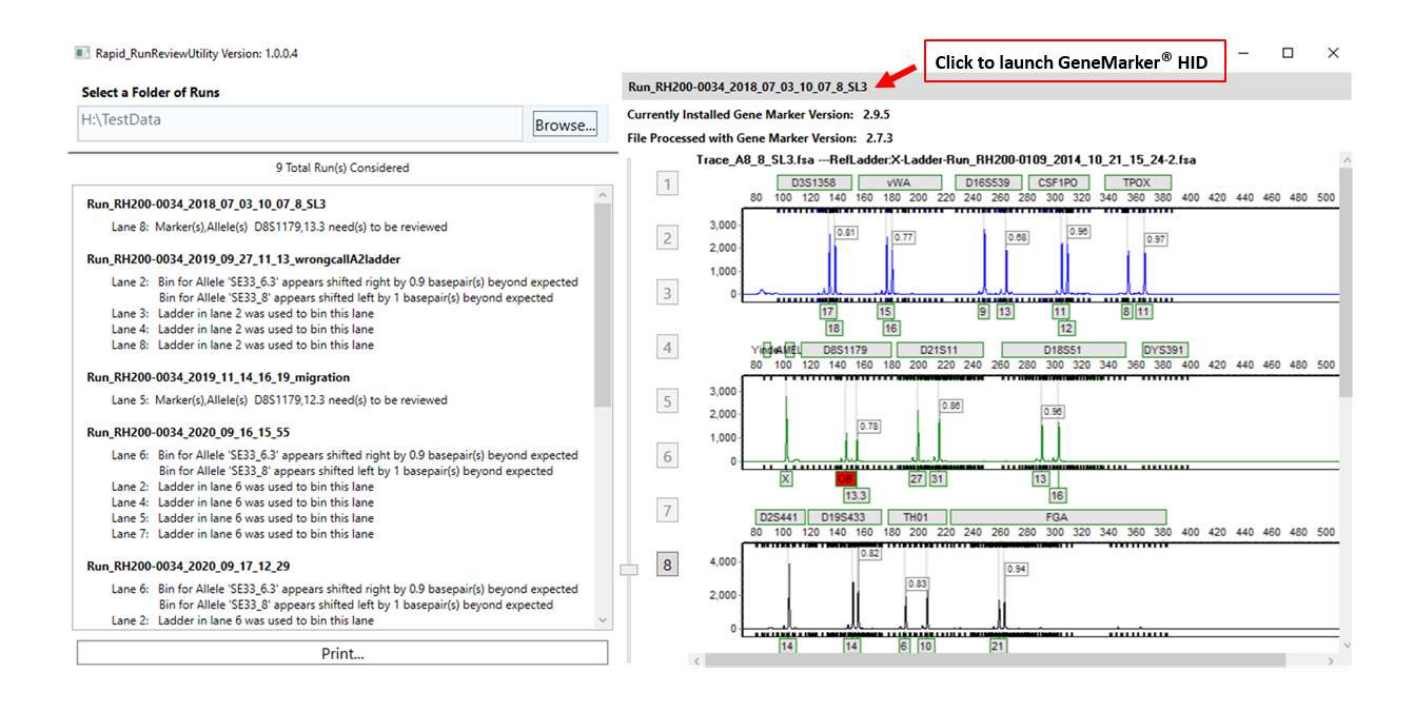

# applied biosystems

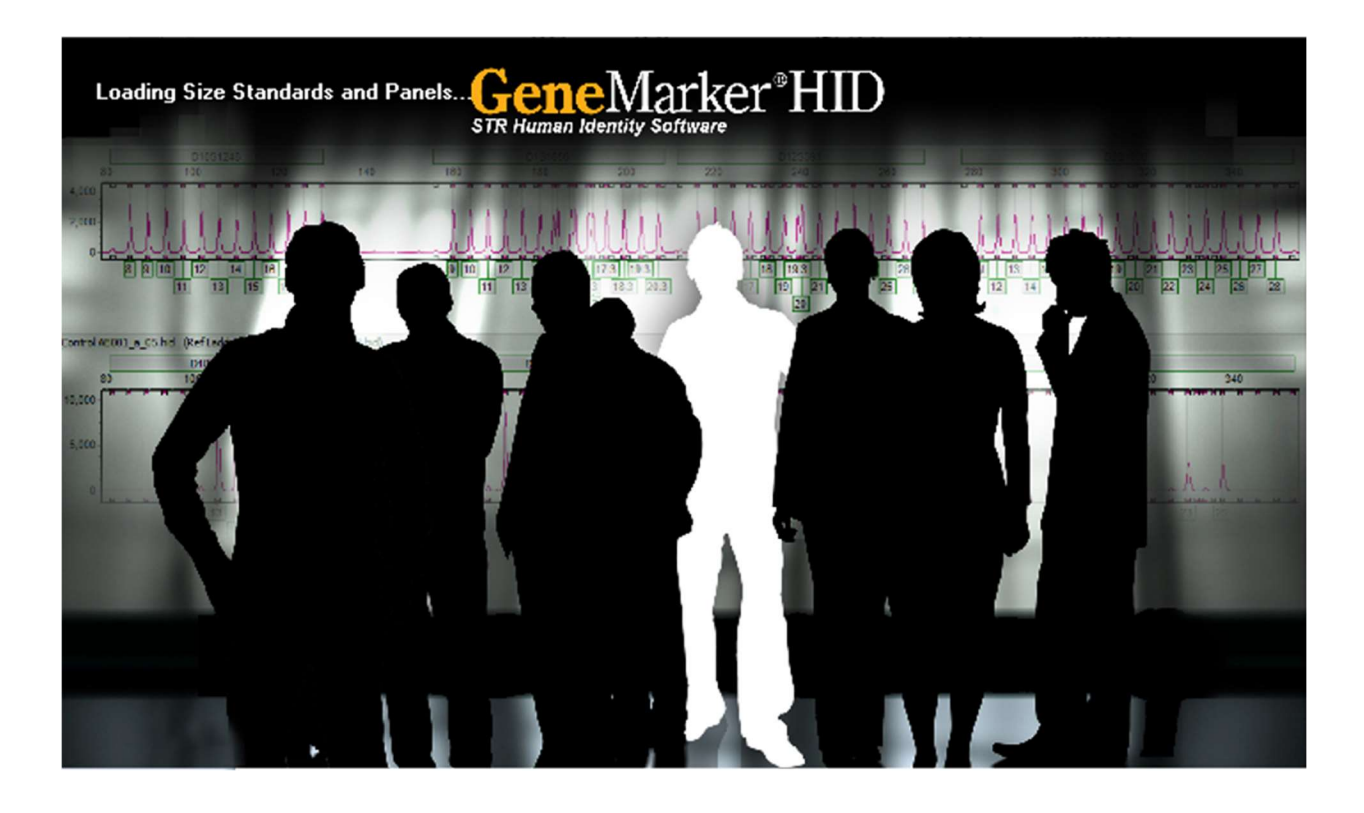

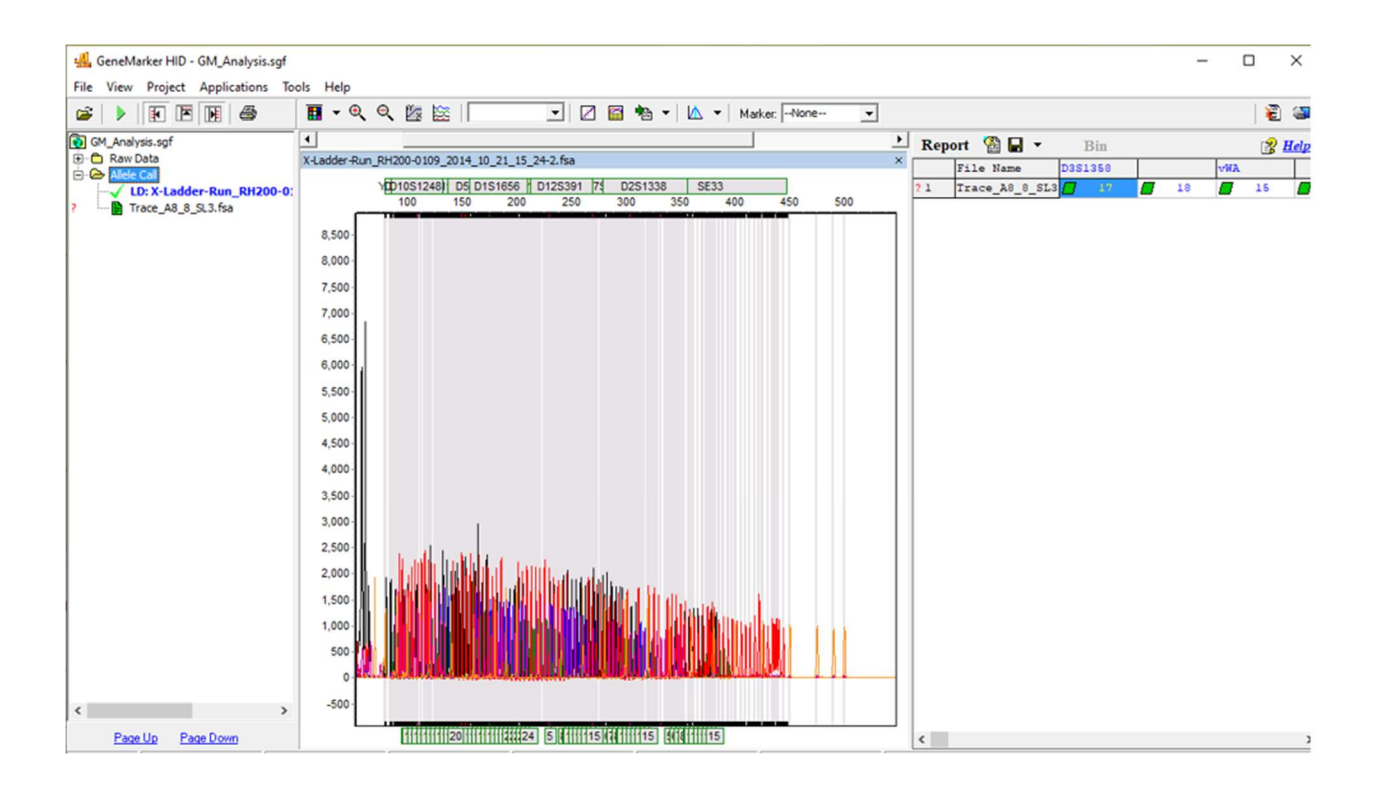

### APPENDIX

Note: The GeneMarker<sup>®</sup> HID version used to generate the allele calls may differ from the version used to view the run in the utility.

- Two versions of GeneMarker<sup>®</sup> HID are displayed on the main screen. One shows the version of the software used to generate the allele calls and the other is the version used to view the run summary.
- \* When invoking GeneMarker<sup>®</sup> HID, if the generating version does match the viewing version then the user will be warned.

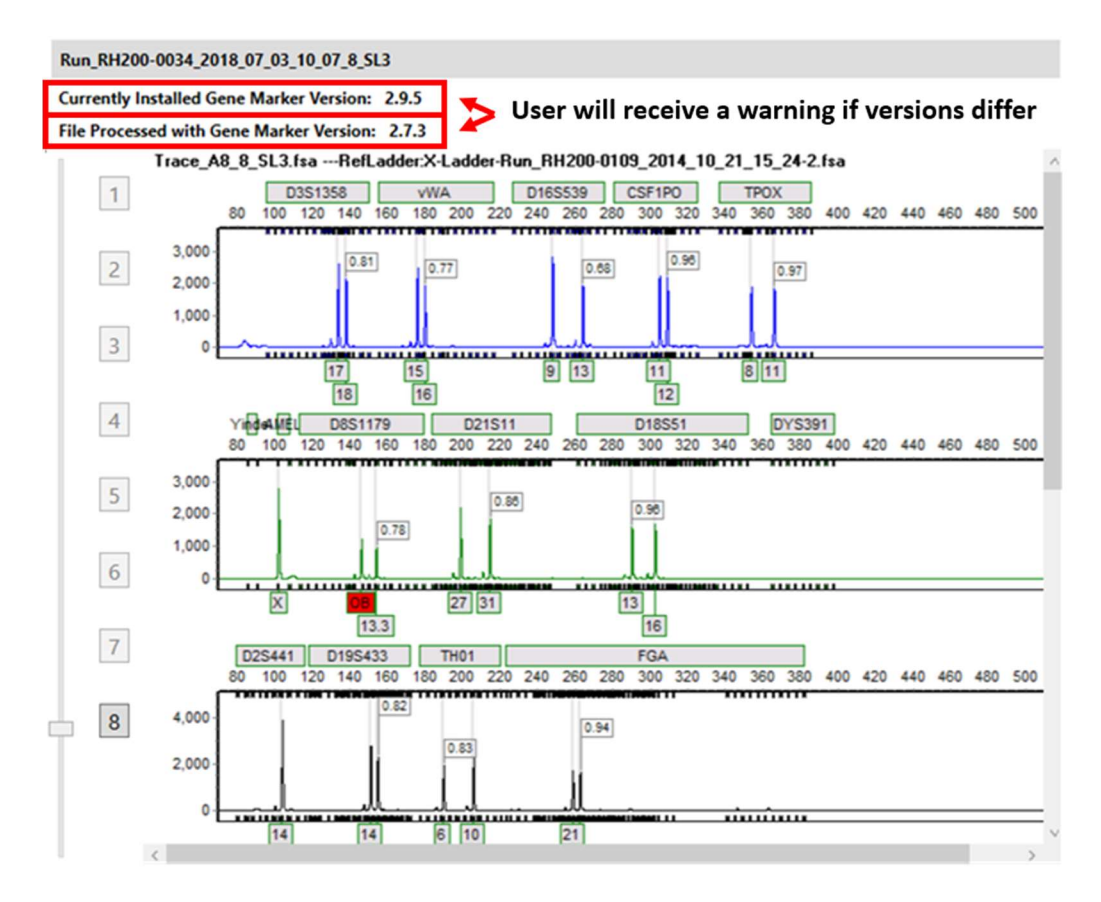

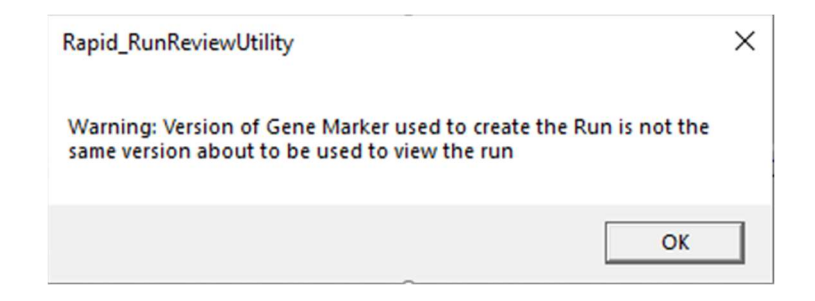

Note: The Rapid Run Review Utility only considers run folders that contain the following three elements:

- 1. 'REQUIRES ANALYST REVIEW' folder containing 'GM\_Analysis\_PeakTable.txt' file and associated Trace (.fsa) files
- 2. 'SGPanel\_\*.xml' file
- 3. 'GM\_Analysis.sgf' file

If you find that the 'Total Run(s) Considered' doesn't match the number of sample runs in the folder, please check to confirm these three files/folders are present and run again.

### LEGAL STATEMENTS

For Forensics, Human Identification or Paternity/Kinship Use Only. Not for use in diagnostic procedures.

### NOTICE TO PURCHASE: DISCLAIMER OF LICENSE

Purchase of this software product alone does not imply any license under any process, instrument or other apparatus, system, composition, reagent or kit rights under patent claims owned or otherwise controlled by Thermo Fisher Scientific, either expressly, or by estoppel.

### DISCLAIMER

LIFE TECHNOLOGIES CORPORATION, PART OF THERMO FISHER SCIENTIFIC INC., AND/OR ITS AFFILIATE(S) DISCLAIM ALL WARRANTIES WITH RESPECT TO THIS DOCUMENT, EXPRESSED OR IMPLIED, INCLUDING BUT NOT LIMITED TO THOSE OF MERCHANTABILITY, FITNESS FOR A PARTICULAR PURPOSE, OR NONINFRINGEMENT. TO THE EXTENT ALLOWED BY LAW, IN NO EVENT SHALL LIFE TECHNOLOGIES, PART OF THERMO FISHER SCIENTIFIC INC., AND/OR ITS AFFILIATE(S) BE LIABLE, WHETHER IN CONTRACT, TORT, WARRANTY, OR UNDER ANY STATUTE OR ON ANY OTHER BASIS FOR SPECIAL, INCIDENTAL, INDIRECT, PUNITIVE, MULTIPLE OR CONSEQUENTIAL DAMAGES IN CONNECTION WITH OR ARISING FROM THIS DOCUMENT, INCLUDING BUT NOT LIMITED TO THE USE THEREOF.

The trademarks mentioned herein are the property of Thermo Fisher Scientific and its subsidiaries unless otherwise specified. © 2020 Thermo Fisher Scientific. All rights reserved.